## Selecting Transportation & Session Options

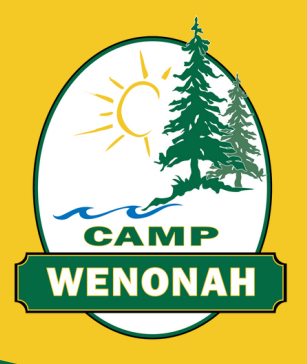

- <u>Log-in to your CampBrain account</u>
- Select the 2024 application for the Camper for whom you'd like to make selections
- Under your camper's name and selected Period(s), please click the 'Add People, Sessions, or Options' button
- A green checkmark will appear next to the period(s) that have been selected for the Camper. Click 'show details' beside the period name.
- Scroll down to view all of the available options
  - Transportation will appear first. Make your selections.
  - Day-in-Town, Tuck packages, and other applicable options will appear below. Make your selections.
- Ensure that all of your selections are showing apporopriately in the 'cart' on the right side of the screen.
- Scroll to the bottom of the page and click 'continue'.
- Fill out and submit all mandatory forms for your camper.
- Scroll to the bottom of the page and click 'continue'.
- Select your preferred method of payment.
- Review and submit your application.